# eBook Gratuit

# APPRENEZ access-vba

eBook gratuit non affilié créé à partir des contributeurs de Stack Overflow.

#access-

vba

# Table des matières

| À propos1                                                                  |
|----------------------------------------------------------------------------|
| Chapitre 1: Démarrer avec access-vba                                       |
| Remarques2                                                                 |
| Examples                                                                   |
| Installation ou configuration2                                             |
| Chapitre 2: Activer / désactiver la touche Maj sur DB Open                 |
| Remarques                                                                  |
| Examples                                                                   |
| Désactiver le code de fonction de décalage3                                |
| Activer le code de fonction de décalage4                                   |
| Chapitre 3: Codes d'erreur d'accès (Form.Error, DataErr)6                  |
| Remarques6                                                                 |
| Examples                                                                   |
| Form.Error                                                                 |
| Trap toutes les erreurs                                                    |
| Capture et traitement des erreurs dans le code utilisateur24               |
| Chapitre 4: Créer un fichier texte délimité dans Access Vba                |
| Introduction25                                                             |
| Remarques25                                                                |
| Examples                                                                   |
| Exemple:                                                                   |
| Chapitre 5: Vérifiez si la table existe dans la base de données actuelle   |
| Remarques                                                                  |
| Examples                                                                   |
| Exemple                                                                    |
| Une fonction un peu plus simple qui peut être utilisée sur une seule ligne |
| Crédits                                                                    |

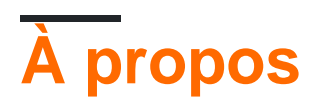

You can share this PDF with anyone you feel could benefit from it, downloaded the latest version from: access-vba

It is an unofficial and free access-vba ebook created for educational purposes. All the content is extracted from Stack Overflow Documentation, which is written by many hardworking individuals at Stack Overflow. It is neither affiliated with Stack Overflow nor official access-vba.

The content is released under Creative Commons BY-SA, and the list of contributors to each chapter are provided in the credits section at the end of this book. Images may be copyright of their respective owners unless otherwise specified. All trademarks and registered trademarks are the property of their respective company owners.

Use the content presented in this book at your own risk; it is not guaranteed to be correct nor accurate, please send your feedback and corrections to info@zzzprojects.com

# Chapitre 1: Démarrer avec access-vba

## Remarques

Cette section fournit une vue d'ensemble de ce qu'est access-vba et pourquoi un développeur peut vouloir l'utiliser.

Il devrait également mentionner tout sujet important dans access-vba, et établir un lien avec les sujets connexes. La documentation pour access-vba étant nouvelle, vous devrez peut-être créer des versions initiales de ces rubriques connexes.

# Examples

Installation ou configuration

Instructions détaillées sur la mise en place ou l'installation d'accès à vba.

Lire Démarrer avec access-vba en ligne: https://riptutorial.com/fr/access-vba/topic/957/demarrer-avec-access-vba

# Chapitre 2: Activer / désactiver la touche Maj sur DB Open

### Remarques

Ce code désactive la possibilité pour un utilisateur de maintenir la touche Maj enfoncée lors de l'ouverture d'une base de données pour ignorer l'ouverture de formulaire par défaut et permettre à l'utilisateur d'accéder au volet de navigation et à l'éditeur VB. Dans la base de données que vous ne souhaitez pas que les utilisateurs aient accès à ces fichiers (tout en désactivant l'utilisation de clés spéciales dans les options de base de données actuelles), ce code vous aidera à conserver la base de données verrouillée.

Généralement, le code ci-dessous est placé dans son propre module qui peut être nommé module basEnableDisableShift, mais il ne s'agit que d'une suggestion et vous pouvez le placer dans n'importe quel module que vous possédez déjà.

Pour désactiver la touche Maj, dans votre écran VB Editor, entrez «DisableShift» dans votre fenêtre Immédiat et appuyez sur Entrée. Vous recevrez alors un message vous informant que la touche Majuscule a été désactivée.

Pour réactiver la touche Maj, vous devrez à nouveau revenir à l'écran VB Editor, entrez «EnableShift» dans votre fenêtre Immédiat et appuyez sur Entrée. Vous recevrez à nouveau un message dans votre fenêtre Immédiat indiquant que la touche Maj a été activée.

**REMARQUE:** Il ne s'agit pas d'un moyen infaillible d'activer et de désactiver la touche Maj, mais si vous déployez une base de données sur des utilisateurs qui ne maîtrisent pas MS Access et VBA, cela empêchera les utilisateurs d'accéder à VB Editor et / ou volet de navigation dans votre base de données.

### **Examples**

Désactiver le code de fonction de décalage

```
Function DisableShift()
'This function disable the shift at startup. This action causes
'the Autoexec macro and Startup properties to always be executed.
On Error GoTo errDisableShift
Dim db As DAO.Database
Dim prop As DAO.Property
Const conPropNotFound = 3270
Set db = CurrentDb()
    'This next line disables the shift key on startup.
    db.Properties("AllowByPassKey") = False
```

```
'The function is successful.
    Debug.Print "Disabled Shift Key - Successful"
   Exit Function
errDisableShift:
    'The first part of this error routine creates the "AllowByPassKey
    'property if it does not exist.
    If Err = conPropNotFound Then
       Set prop = db.CreateProperty("AllowByPassKey", __
        dbBoolean, False)
       db.Properties.Append prop
       Resume Next
       Else
           MsgBox "Function 'ap_DisableShift' did not complete successfully."
            GoTo ExitHere
    End If
ExitHere:
   Set prop = Nothing
    Set db = Nothing
   Exit Function
End Function
```

#### Activer le code de fonction de décalage

```
Function EnableShift()
'This function enables the SHIFT key at startup. This action causes
'the Autoexec macro and the Startup properties to be bypassed
'if the user holds down the SHIFT key when the user opens the database.
On Error GoTo errEnableShift
   Dim db As DAO.Database
   Dim prop As DAO.Property
   Const conPropNotFound = 3270
   Set db = CurrentDb()
    'This next line of code disables the SHIFT key on startup.
   db.Properties("AllowByPassKey") = True
    'function successful
   Debug.Print "Enabled Shift Key - Successful"
   GoTo ExitHere
errEnableShift:
    'The first part of this error routine creates the "AllowByPassKey
    'property if it does not exist.
    If Err = conPropNotFound Then
        Set prop = db.CreateProperty("AllowByPassKey", __
       dbBoolean, True)
       db.Properties.Append prop
       Resume Next
        Else
           MsgBox "Function 'ap_DisableShift' did not complete successfully."
           GoTo ExitHere
   End If
```

```
ExitHere:
Set prop = Nothing
Set db = Nothing
Exit Function
```

End Function

Lire Activer / désactiver la touche Maj sur DB Open en ligne: https://riptutorial.com/fr/access-vba/topic/1547/activer---desactiver-la-touche-maj-sur-db-open

# Chapitre 3: Codes d'erreur d'accès (Form.Error, DataErr)

### Remarques

La partie la plus délicate consiste à trouver une description des codes d'erreur. Ce site contient la liste la plus complète des codes que j'ai trouvés jusqu'à présent.

Vous trouverez ci-dessous une copie nettoyée de "@@@" s.

| Numéro<br>d'erreur | Erreur de description                            |
|--------------------|--------------------------------------------------|
| 3                  | Retour sans GoSub                                |
| 5                  | Appel ou argument de procédure invalide          |
| 6                  | Débordement                                      |
| 7                  | Mémoire insuffisante                             |
| 9                  | Indice hors gamme                                |
| dix                | Ce tableau est fixe ou temporairement verrouillé |
| 11                 | Division par zéro                                |
| 13                 | Incompatibilité de type                          |
| 14                 | Espace hors chaîne                               |
| 16                 | Expression trop complexe                         |
| 17                 | Impossible d'effectuer l'opération demandée      |
| 18                 | L'interruption de l'utilisateur s'est produite   |
| 20                 | Reprendre sans erreur                            |
| 28                 | Espace hors pile                                 |
| 35                 | Sous ou fonction non définie                     |
| 47                 | Trop de clients d'application DLL                |
| 48                 | Erreur lors du chargement de DLL                 |
| 49                 | Convention d'appel de DLL incorrecte             |

https://riptutorial.com/fr/home

| Numéro<br>d'erreur | Erreur de description                                                                                                    |
|--------------------|----------------------------------------------------------------------------------------------------|
| 51                 | Erreur interne                                                                                                    |
| 52                 | Nom ou numéro de fichier incorrect                                                                                                    |
| 53                 | Fichier non trouvé                                                                                                    |
| 54                 | Mauvais mode de fichier                                                                                                    |
| 55                 | Fichier déjà ouvert                                                                                                    |
| 57                 | Erreur d'E / S du périphérique                                                                                                    |
| 58                 | Le fichier existe déjà                                                                                                    |
| 59                 | Longueur d'enregistrement incorrecte                                                                                                    |
| 61                 | Disque plein                                                                                                    |
| 62                 | Entrée après la fin du fichier                                                                                                    |
| 63                 | Mauvais numéro d'enregistrement                                                                                                    |
| 67                 | Trop de fichiers                                                                                                    |
| 68                 | Appareil indisponible                                                                                                    |
| 70                 | Permission refusée                                                                                                    |
| 71                 | Disque pas prêt                                                                                                    |
| 74                 | Ne peut pas renommer avec un lecteur différent                                                                                                    |
| 75                 | Erreur d'accès au chemin / fichier                                                                                                    |
| 76                 | Chemin introuvable                                                                                                    |
| 91                 | Variable d'objet ou variable de bloc With non définie                                                                                                    |
| 92                 | Pour la boucle non initialisée                                                                                                    |
| 93                 | Chaîne de motif non valide                                                                                                    |
| 94                 | Utilisation non valide de null                                                                                                    |
| 96                 | Impossible de transférer des événements d'objet car l'objet déclenche déjà des<br>événements sur le nombre maximal de récepteurs d'événements qu'il prend en<br>charge |
| 97                 | Impossible d'appeler la fonction ami sur un objet qui n'est pas une instance de                                                                                        |

| Numéro<br>d'erreur | Erreur de description                                                                                                    |
|--------------------|----------------------------------------------------------------------------------------------------|
|                    | définition de classe                                                                                                    |
| 98                 | Un appel de propriété ou de méthode ne peut pas inclure de référence à un objet privé, en tant qu'argument ou valeur de retour                                                                      |
| 321                | Format de fichier invalide                                                                                                    |
| 322                | Impossible de créer le fichier temporaire nécessaire                                                                                                    |
| 325                | Format invalide dans le fichier de ressources                                                                                                    |
| 380                | Valeur de propriété invalide                                                                                                    |
| 381                | Index de tableau de propriétés non valide                                                                                                    |
| 382                | Défini pas pris en charge à l'exécution                                                                                                    |
| 383                | Ensemble non pris en charge (propriété en lecture seule)                                                                                                    |
| 385                | Besoin d'index de tableau de propriétés                                                                                                    |
| 387                | Set non autorisé                                                                                                    |
| 393                | Ne pas prendre en charge à l'exécution                                                                                                    |
| 394                | Ne pas prendre en charge (propriété en écriture seule)                                                                                                    |
| 422                | Propriété non trouvée                                                                                                    |
| 423                | Propriété ou méthode non trouvée                                                                                                    |
| 424                | Objet requis                                                                                                    |
| 429                | Le composant ActiveX ne peut pas créer d'objet                                                                                                    |
| 430                | La classe ne prend pas en charge l'automatisation ou ne prend pas en charge l'interface attendue                                                                                                    |
| 432                | Nom de fichier ou nom de classe introuvable lors de l'opération Automation                                                                                                    |
| 438                | L'objet ne prend pas en charge cette propriété ou cette méthode                                                                                                    |
| 440                | Erreur d'automatisation                                                                                                    |
| 442                | La connexion à la bibliothèque de types ou à la bibliothèque d'objets pour le<br>processus distant a été perdue. Appuyez sur OK pour ouvrir la boîte de dialogue<br>afin de supprimer la référence. |
| 443                | L'objet d'automatisation n'a pas de valeur par défaut                                                                                                    |

| Numéro<br>d'erreur | Erreur de description                                                                                        |
|--------------------|----------------------------------------------------------------------------------------------------|
| 445                | L'objet ne supporte pas cette action                                                                         |
| 446                | L'objet ne supporte pas les arguments nommés                                                                 |
| 447                | L'objet ne prend pas en charge les paramètres régionaux actuels                                              |
| 448                | Argument nommé introuvable                                                                                   |
| 449                | Argument non optionnel                                                                                       |
| 450                | Nombre d'arguments incorrect ou attribution de propriété non valide                                          |
| 451                | La propriété let de la procédure n'est pas définie et la propriété get procédure n'a<br>pas renvoyé un objet |
| 452                | Ordinal invalide                                                                                             |
| 453                | Fonction DLL spécifiée introuvable                                                                           |
| 454                | Ressource de code introuvable                                                                                |
| 455                | Erreur de verrouillage de la ressource de code                                                               |
| 457                | Cette clé est déjà associée à un élément de cette collection                                                 |
| 458                | Variable utilise un type Automation non pris en charge dans Visual Basic                                     |
| 459                | L'objet ou la classe ne supporte pas l'ensemble des événements                                               |
| 460                | Format de presse-papier non valide                                                                           |
| 461                | Méthode ou membre de données introuvable                                                                     |
| 462                | Le serveur distant n'existe pas ou n'est pas disponible                                                      |
| 463                | Classe non enregistrée sur la machine locale                                                                 |
| 481                | Image non valide                                                                                             |
| 482                | Erreur d'imprimante                                                                                          |
| 735                | Impossible d'enregistrer le fichier sur TEMP                                                                 |
| 744                | Rechercher du texte introuvable                                                                              |
| 746                | Remplacements trop longs                                                                                     |
| 2001               | Vous avez annulé l'opération précédente.                                                                     |

| Numéro<br>d'erreur | Erreur de description                                                                                                    |
|--------------------|----------------------------------------------------------------------------------------------------|
| 2002               | Vous avez tenté d'effectuer une opération impliquant une fonction ou une fonction alité qui n'était pas installée dans cette version de Microsoft Access.                                                                                                    |
| 2004               | La mémoire est insuffisante pour effectuer cette opération. Fermez les programmes inutiles et relancez l'opération.                                                                                                    |
| 2005               | Il n'y a pas assez de mémoire disponible pour démarrer Microsoft Access. Fermez<br>les programmes inutiles et réessayez. Pour plus d'informations sur la libération de<br>mémoire, recherchez l'index de l'aide de Microsoft Windows pour «Mémoire,<br>résolution des problèmes».                                                                                                    |
| 2006               | Le nom d'objet '_1' que vous avez entré ne suit pas les règles de dénomination d'objets Microsoft Access. Pour plus d'informations sur l'attribution de noms aux objets, cliquez sur Aide.                                                                                                    |
| 2007               | Vous avez déjà un objet de base de données ouvert nommé «_». Utilisez un nom différent pour chaque objet de base de données du même type. Si vous souhaitez que cet objet remplace l'objet d'origine, fermez l'objet d'origine, puis enregistrez cet objet sous le même nom. Pour plus d'informations sur le changement de nom d'un objet de base de données, cliquez sur Aide.                                                                                                    |
| 2008               | Vous ne pouvez pas supprimer l'objet de base de données '_' lorsqu'il est ouvert.<br>Fermez l'objet de base de données, puis supprimez-le.                                                                                                    |
| 2009               | Vous ne pouvez pas renommer l'objet de base de données '_' lorsqu'il est ouvert.<br>Fermez l'objet de base de données, puis renommez-le.                                                                                                    |
| 2010               | Vous ne pouvez pas supprimer l'objet de base de données '_' lorsqu'il est ouvert.<br>Fermez l'objet de base de données, puis supprimez-le.                                                                                                    |
| 2011               | Le mot de passe que vous avez entré est incorrect.                                                                                                    |
| 2014               | Vous avez donné à ce _1 le même nom qu'un _2 existant dans votre base de données. Vous ne pouvez pas donner une table et une requête du même nom. Attribuez à cet objet un nom qui n'est pas déjà utilisé par une autre table ou requête.                                                                                                    |
| 2015               | Il n'y a pas d'assistant enregistré de ce type. Réexécutez le programme<br>d'installation de Microsoft Access ou Microsoft Office pour réinstaller les<br>assistants. Si vous souhaitez conserver vos paramètres de sécurité ou<br>personnalisés, sauvegardez le fichier d'informations sur le groupe de travail<br>Microsoft Access. Pour plus d'informations sur la sauvegarde des fichiers,<br>recherchez l'index de l'aide de Microsoft Windows pour «sauvegarder les<br>fichiers». |
| 2016               | Vous ne pouvez pas modifier les attributs des tables système.                                                                                                    |

| Numéro<br>d'erreur | Erreur de description                                                                                                    |
|--------------------|----------------------------------------------------------------------------------------------------|
| 2017               | Microsoft aide à protéger ce projet Visual Basic pour Applications avec un mot de passe. Vous devez fournir le mot de passe dans Visual Basic Editor avant de pouvoir effectuer cette opération.                                                                                                    |
| 2018               | Le nom de la page d'accès aux données '_' que vous avez entré est mal<br>orthographié ou fait référence à une page d'accès aux données qui n'est pas<br>ouverte ou n'existe pas.                                                                                                    |
| 2019               | Le numéro utilisé pour consulter la page d'accès aux données n'est pas valide.<br>Utilisez la propriété Count pour compter les pages d'accès aux données ouvertes<br>et assurez-vous que le numéro de page n'est pas supérieur au nombre de pages<br>d'accès aux données ouvertes moins une.                                                                    |
| 2021               | Un ou plusieurs opérateurs dans l'expression de filtre ne sont pas valides. Pour obtenir une liste valide des opérateurs, reportez-vous au fichier d'aide.                                                                                                    |
| 2022               | Vous avez entré une expression qui nécessite qu'une page d'accès aux données soit la fenêtre active.                                                                                                    |
| 2024               | L'instantané du rapport n'a pas été créé car vous ne disposez pas de<br>suffisamment d'espace disque pour les fichiers de travail temporaires. Pour<br>résoudre ce problème, libérez de l'espace disque (par exemple, videz la corbeille<br>ou supprimez les fichiers inutiles).                                                                                |
| 2025               | Le fichier n'est pas au format correct pour un projet Microsoft Access.                                                                                                    |
| 2027               | Cette opération n'est pas prise en charge pour les bases de données Microsoft<br>Access 1.X.                                                                                                    |
| 2028               | Microsoft Access n'a pas pu fermer l'objet de base de données.                                                                                                    |
| 2029               | Les applications Microsoft Office ne peuvent pas être suspendues lorsque des documents sont ouverts depuis un emplacement réseau. Quittez les applications ou fermez les documents ouverts et réessayez.                                                                                                    |
| 2030               | Le projet Microsoft Access '_1' sera ouvert en lecture seule car l'un des<br>événements suivants s'est produit: soit le fichier est verrouillé pour modification<br>par un autre utilisateur, le fichier (ou le dossier dans lequel il se trouve) est<br>marqué en lecture seule, ou vous avez spécifié que vous vouliez ouvrir le fichier<br>en lecture seule. |
| 2031               | Vous ne pouvez pas convertir ou activer un fichier MDE.                                                                                                    |
| 2033               | Le nom est en conflit avec la bibliothèque de modules, de projets ou d'objets existante.                                                                                                    |
| 2034               | Impossible de compiler le projet.                                                                                                    |

| Numéro<br>d'erreur | Erreur de description                                                                                                    |
|--------------------|----------------------------------------------------------------------------------------------------|
| 2035               | Impossible de charger le projet d'une version incorrecte.                                                                                                    |
| 2037               | Microsoft Access n'a pas pu effectuer le nom de correction automatique au cours de cette opération. L'option "Correction automatique du nom du journal" est définie, mais les données et divers. Les objets ne sont pas extraits.                                                                                                    |
| 2038               | Le fichier '_' ne peut pas être ouvert car il a été verrouillé par un autre utilisateur.                                                                                                    |
| 2040               | Microsoft Access ne peut pas s'exécuter                                                                                                    |
| 2041               | Microsoft Access n'a pas pu trouver le fichier '_1'. Ce fichier est requis pour le démarrage.                                                                                                    |
| 2042               | Une erreur système s'est produite ou la mémoire disponible est insuffisante pour<br>démarrer Microsoft Access. Fermez les programmes inutiles et réessayez.                                                                                                    |
| 2043               | Microsoft Access ne peut pas trouver le fichier de base de données '_1.' Assurez-<br>vous d'avoir entré le bon chemin et le nom du fichier.                                                                                                    |
| 2044               | Vous ne pouvez pas quitter Microsoft Access maintenant. Si vous exécutez un module Visual Basic qui utilise OLE ou DDE, vous devrez peut-être interrompre le module.                                                                                                    |
| 2045               | La ligne de commande utilisée pour démarrer Microsoft Access contient une<br>option que Microsoft Access ne reconnaît pas. Quittez et redémarrez Microsoft<br>Access en utilisant des options de ligne de commande valides.                                                                                                    |
| 2046               | La commande ou l'action '_1' n'est pas disponible maintenant. * Vous vous trouvez peut-être dans une base de données en lecture seule ou une base de données non convertie à partir d'une version antérieure de Microsoft Access. * Le type d'objet auquel s'applique l'action n'est pas actuellement sélectionné ou n'est pas dans la vue active. Utilisez uniquement les commandes et les actions de macro actuellement disponibles pour cette base de données. |
| 2048               | Il n'y a pas assez de mémoire disponible pour ouvrir le fichier '' Fermez les<br>programmes inutiles et réessayez. Pour plus d'informations sur la libération de<br>mémoire, recherchez l'index de l'aide de Microsoft Windows pour «mémoire,<br>dépannage».                                                                                                    |
| 2050               | Entrez un paramètre de délai OLE / DDE de 0 à 300 secondes.                                                                                                    |
| 2051               | Le nom d'objet '_1' ne peut pas être plus long que _2 caractères conformément aux règles de dénomination d'objets Microsoft Access.                                                                                                    |
| 2052               | Il n'y a pas assez de mémoire disponible pour mettre à jour l'affichage. Fermez les programmes inutiles et réessayez.                                                                                                    |

| Numéro<br>d'erreur | Erreur de description                                                                                                    |
|--------------------|----------------------------------------------------------------------------------------------------|
| 2053               | Le nom de la commande ne peut pas être vide. Veuillez choisir un nom.                                                                                                    |
| 2054               | Microsoft Access ne parvient pas à charger la bibliothèque de liens dynamiques (DLL) Visual Basic pour Applications (Vbe7). Réexécutez le programme d'installation de Microsoft Access.                                                                                                    |
| 2055               | L'expression '_' que vous avez entrée est invalide.                                                                                                    |
| 2056               | Microsoft Access ne peut pas fournir une aide contextuelle.                                                                                                    |
| 2057               | Il ne reste plus assez de mémoire de pile pour effectuer l'opération. L'opération est trop compliquée. Essayez de simplifier l'opération.                                                                                                    |
| 2058               | Le fichier '_1' est incompatible. Microsoft Access doit être réinstallé. Exécutez le programme d'installation pour réinstaller Microsoft Access. Si vous souhaitez conserver vos paramètres de sécurité ou personnalisés, sauvegardez le fichier d'informations sur le groupe de travail Microsoft Access. Pour plus d'informations sur la sauvegarde des fichiers, recherchez l'index de l'aide de Microsoft Windows pour «sauvegarder les fichiers».                                     |
| 2059               | Microsoft Access ne peut pas trouver l'objet '_1'. Assurez-vous que l'objet existe et que vous épelez son nom correctement.                                                                                                    |
| 2060               | Vous ne pouvez pas créer une liste de champs basée sur la requête d'action '_'.<br>Les requêtes d'action n'ont pas de champs. Un formulaire ou un rapport doit être<br>basé sur une table ou sur une requête select ou analyse croisée. Modifiez la<br>propriété RecordSource pour le formulaire ou le rapport ou ouvrez la requête<br>d'action et remplacez-la par une requête select.                                                                                                    |
| 2061               | Entrez un nombre nul ou supérieur à zéro pour cette option.                                                                                                    |
| 2062               | Le nom de la commande doit être inférieur à 255 caractères. Veuillez choisir un nom.                                                                                                    |
| 2063               | Microsoft Access ne peut pas créer, ouvrir ou écrire dans le fichier d'index '_1'; le fichier d'informations (.inf) qu'il utilise pour suivre les index dBASE. Le fichier d'index est peut-être endommagé ou vous ne disposez peut-être pas des autorisations de lecture / écriture pour le lecteur réseau auquel vous tentez d'accéder. Vous pouvez créer un lien vers le fichier dBASE sans spécifier d'index dBASE, mais les index existants ne seront pas utilisés avec la table liée. |
| 2064               | La valeur de la barre de menu '_' est invalide. Vous avez fourni un argument à la méthode DoMenuItem qui fait référence à une barre de menus non valide. Utilisez une constante intrinsèque ou une valeur numérique qui fait référence à une valeur de barre de menu valide, telle que acFormbar.                                                                                                    |
| 2065               | Le nom du menu, de la commande ou de la sous-commande que vous avez entré                                                                                                    |

| Numéro<br>d'erreur | Erreur de description                                                                                                    |
|--------------------|----------------------------------------------------------------------------------------------------|
|                    | n'est pas valide. Vous avez fourni un argument à la méthode DoMenultem qui fait<br>référence à un nom de menu, une commande ou une sous-commande non<br>valide. Utilisez une constante intrinsèque ou une valeur numérique faisant<br>référence à une valeur de menu, de commande ou de sous-commande valide,<br>telle que acRecordsMenu.                                                                                                    |
| 2067               | Une macro de barre de menus ne peut être exécutée que si le nom de macro de la barre de menus est le paramètre utilisé par des propriétés ou des options particulières. Vous avez essayé d'exécuter une macro de barre de menus contenant l'action AddMenu. Définissez l'une des propriétés ou options suivantes sur le nom de la macro de la barre de menus: * La propriété MenuBar d'un formulaire ou d'un rapport. * La propriété ShortcutMenuBar d'un formulaire, d'un rapport ou d'un contrôle. * L'option Barre de menus ou Barre de menus des raccourcis de la boîte de dialogue Démarrage. Cette erreur se produit également si Microsoft Access tente d'exécuter une macro de barre de menus contenant une action AddMenu qui suit une action qui rend un autre objet l'objet actif. Par exemple, l'action OpenForm. |
| 2068               | L'élément sélectionné est personnalisé et n'a pas d'aide contextuelle. Pour plus<br>d'informations sur la création d'une aide personnalisée pour un formulaire, un<br>rapport ou un contrôle, cliquez sur Aide.                                                                                                    |
| 2069               | La combinaison de touches ou de touches _1 dans _2 a une syntaxe non valide<br>ou n'est pas autorisée. Utilisez la syntaxe SendKeys pour spécifier la ou les<br>combinaisons de touches. Pour les combinaisons de clés ou de clés autorisées,<br>cliquez sur Aide.                                                                                                    |
| 2070               | Vous avez déjà attribué la clé ou la combinaison de touches _1 dans _2 à une autre macro. Seule la première combinaison de touches ou de touches sera utilisée.                                                                                                    |
| 2071               | La propriété Docking ne peut pas être définie sur "_1" pour le moment. Si vous<br>souhaitez définir la propriété Docking sur "_2", déplacez la barre d'outils de sa<br>position actuelle et réessayez.                                                                                                    |
| 2072               | Tous les objets ont été importés avec succès.                                                                                                    |
| 2073               | Exporté avec succès '_'.                                                                                                    |
| 2074               | Cette opération n'est pas prise en charge dans les transactions.                                                                                                    |
| 2075               | Cette opération nécessite une base de données ouverte.                                                                                                    |
| 2076               | Relié avec succès '_'.                                                                                                    |
| 2077               | Ce jeu d'enregistrements ne peut pas être mis à jour                                                                                                    |

| Numéro<br>d'erreur | Erreur de description                                                                                                    |
|--------------------|----------------------------------------------------------------------------------------------------|
| 2078               | L'aide n'est pas disponible en raison d'un manque de mémoire ou d'une<br>installation incorrecte de Microsoft Windows ou Microsoft Access. Pour plus<br>d'informations sur la résolution d'un problème de mémoire insuffisante,<br>recherchez l'index de l'aide de Microsoft Windows pour «mémoire, dépannage».<br>Si vous devez réinstaller Microsoft Access, vous souhaiterez peut-être conserver<br>vos paramètres de sécurité ou personnalisés. Pour ce faire, sauvegardez le<br>fichier d'informations sur le groupe de travail Microsoft Access. Pour plus<br>d'informations sur la sauvegarde des fichiers, recherchez l'index de l'aide de<br>Microsoft Windows pour «sauvegarder les fichiers». |
| 2079               | Le formulaire est en lecture seule, car la propriété Unique Table n'est pas définie.                                                                                                    |
| 2080               | La barre d'outils ou le menu _ existe déjà. Voulez-vous remplacer la barre d'outils ou le menu existant?                                                                                                    |
| 2081               | La commande Créer à partir d'une macro ne fonctionne que lorsqu'une macro est sélectionnée dans le volet de navigation.                                                                                                    |
| 2083               | La base de données '_' est en lecture seule. Vous ne pouvez pas enregistrer les modifications apportées aux données ou aux définitions d'objet dans cette base de données.                                                                                                    |
| 2084               | Le champ '_' est basé sur une expression et ne peut être modifié                                                                                                    |
| 2085               | Le paramètre Intervalle d'actualisation ODBC doit être compris entre 1 et 32 766 secondes.                                                                                                    |
| 2086               | Le jeu d'enregistrements nécessite la mise à jour d'un formulaire.                                                                                                    |
| 2087               | Microsoft Access ne peut pas afficher le sous-menu Compléments. L'expression<br>de sous-menu Add-ins '_1' que vous avez entrée dépasse la limite de 256<br>caractères. Raccourcissez l'expression macroname ou functionname dans la clé<br>Compléments de menu du paramètre du Registre Windows, puis redémarrez<br>Microsoft Access. Pour plus d'informations sur la personnalisation des paramètres<br>de Microsoft Access dans le registre Windows, cliquez sur Aide.                                                                                                    |
| 2088               | Microsoft Access ne peut pas afficher le sous-menu Compléments _1 car un paramètre que vous avez entré dans le Registre Windows manque un nom de macro ou une expression de nom de fonction. Fournissez l'expression manquante dans la clé Compléments de menu du registre Windows, puis redémarrez Microsoft Access. Pour plus d'informations sur la personnalisation des paramètres de Microsoft Access dans le registre Windows, cliquez sur Aide.                                                                                                    |
| 2089               | Microsoft Access ne peut pas afficher le même menu plusieurs fois dans une barre de menus.                                                                                                    |

| Numéro<br>d'erreur | Erreur de description                                                                                                    |
|--------------------|----------------------------------------------------------------------------------------------------|
| 2090               | Une action dans le groupe de macros du menu global actuel ne peut pas modifier<br>la barre de menus globale. Microsoft Access ne peut pas afficher la barre de<br>menus globale car la macro appelée pour la première fois dans le menu global<br>inclut une autre action qui tente de réinitialiser le menu global. Vérifiez les macros<br>de la barre de menus et assurez-vous de ne définir la barre de menus globale<br>qu'une seule fois.                                                                                                    |
| 2091               | '_' est un nom invalide.                                                                                                    |
| 2092               | La valeur que vous avez spécifiée pour l'argument Setting dans la méthode<br>SetOption n'est pas le type de variante correct pour cette option. Vous avez<br>spécifié une chaîne lorsque Microsoft Access attendait un nombre. Consultez la<br>boîte de dialogue Options d'accès (cliquez sur l'onglet Fichier, puis sur Options<br>d'accès) pour voir le type de données requis pour définir cette option. Par<br>exemple, le paramètre de l'option Dossier de base de données par défaut doit<br>être une chaîne. Pour voir quel type de variante vous avez transmis à la méthode<br>SetOption, utilisez la fonction VarType. Pour plus d'informations, recherchez<br>l'index de l'aide pour le type de données Variant et la fonction VarType. |
| 2093               | La valeur numérique de l'argument Setting dans la méthode SetOption ne correspond à aucun paramètre de zone de liste ou de groupe d'options dans la boîte de dialogue Options d'accès. Les paramètres valides sont 0 (le premier élément de la liste) via _ (le dernier élément de la liste).                                                                                                    |
| 2094               | Microsoft Access ne peut pas trouver la barre d'outils '_1'. Vous avez essayé<br>d'exécuter une macro qui inclut une action ShowToolbar ou une procédure Visual<br>Basic pour Applications qui inclut une méthode ShowToolbar. * Le nom de la<br>barre d'outils peut être mal orthographié ou peut faire référence à une barre<br>d'outils héritée qui n'est plus disponible. * Cette action peut faire référence à une<br>barre d'outils personnalisée qui a été supprimée ou renommée dans la base de<br>données actuelle. * Cette action peut faire référence à une barre d'outils<br>personnalisée qui existe dans une base de données différente.                                                                                            |
| 2097               | La table pour laquelle vous avez tenté de créer une spécification d'importation /<br>exportation a été créée dans une version antérieure de Microsoft Access. Pour<br>convertir cette base de données à la version actuelle de Microsoft Access, cliquez<br>sur l'onglet Fichier, puis sur «Convertir».                                                                                                    |
| 2098               | L'opération n'a pas pu être effectuée car la balise d'action '_' n'est pas reconnue par votre système.                                                                                                    |
| 2100               | Le contrôle ou le contrôle de sous-formulaire est trop grand pour cet<br>emplacement. Le nombre que vous avez entré pour la propriété Left, Top, Height<br>ou Width est trop grand ou est un nombre négatif. Réduisez la taille du contrôle<br>ou du contrôle de sous-formulaire ou entrez un nombre positif.                                                                                                    |

| Numéro<br>d'erreur | Erreur de description                                                                                                    |  |  |
|--------------------|----------------------------------------------------------------------------------------------------|--|--|
| 2101               | Le paramètre que vous avez entré n'est pas valide pour cette propriété. Pour<br>afficher les paramètres valides pour cette propriété, recherchez le nom de la<br>propriété dans l'index de l'aide.                                                                                                    |  |  |
| 2102               | Le nom de formulaire '_' est mal orthographié ou fait référence à un formulaire qui<br>n'existe pas. Si le nom du formulaire non valide se trouve dans une macro, une<br>boîte de dialogue Action Échec affichera le nom de la macro et les arguments de<br>la macro après avoir cliqué sur OK. Ouvrez la fenêtre Macro et entrez le nom de<br>formulaire correct.                                                                                                    |  |  |
| 2103               | Le nom du rapport '_' que vous avez entré dans la feuille de propriétés ou la macro est mal orthographié ou fait référence à un rapport qui n'existe pas. Si le nom du rapport non valide est dans une macro, une boîte de dialogue Action Échec affichera le nom de la macro et les arguments de la macro après avoir cliqué sur OK. Ouvrez la fenêtre Macro et entrez le nom du rapport correct.                                                                                                  |  |  |
| 2104               | Vous avez entré le nom de contrôle "_" qui est déjà utilisé. Vous avez déjà un contrôle sur le formulaire avec ce nom ou un contrôle existant a son nom mappé sur ce nom pour Visual Basic. Visual Basic mappe les espaces dans les noms de contrôle avec les traits de soulignement. Par exemple, My Control et My_Control sont traités comme des noms en double.                                                                                                    |  |  |
| 2105               | Vous ne pouvez pas accéder à l'enregistrement spécifié. Vous pouvez être à la fin d'un jeu d'enregistrements.                                                                                                    |  |  |
| 2106               | _1 erreurs se sont produites lors du chargement du formulaire ou du rapport.<br>Vous avez chargé un formulaire ou un rapport contenant des contrôles ou des<br>propriétés que Microsoft Access ne reconnaît pas et qu'il ignore.                                                                                                    |  |  |
| 2107               | La valeur que vous avez entrée ne correspond pas à la règle de validation définie<br>pour le champ ou le contrôle. Pour afficher la règle de validation, basculez en<br>mode Création ou en mode Modèle, cliquez sur le champ approprié, puis, si la<br>feuille de propriétés n'est pas ouverte, appuyez sur F4. Cliquez ensuite sur<br>l'onglet Données dans la feuille de propriétés. Entrez une valeur conforme à la<br>règle de validation ou appuyez sur ÉCHAP pour annuler vos modifications. |  |  |
| 2108               | Vous devez enregistrer le champ avant d'exécuter l'action GoToControl, la méthode GoToControl ou la méthode SetFocus. Vous avez tenté de déplacer le focus vers un autre contrôle à l'aide de la méthode SetFocus, de l'action GoToControl ou de la méthode GoToControl. Définissez la macro ou la méthode sur la propriété AfterUpdate au lieu de la propriété BeforeUpdate afin qu'elle enregistre le champ avant de modifier le focus.                                                           |  |  |
| 2109               | Il n'y a pas de champ nommé "_" dans l'enregistrement en cours.                                                                                                    |  |  |
| 2110               | Microsoft Access ne peut pas déplacer le focus sur le contrôle _1. * Le contrôle                                                                                                    |  |  |

| Numéro<br>d'erreur | Erreur de description                                                                                                    |  |
|--------------------|----------------------------------------------------------------------------------------------------|--|
|                    | peut être un type qui ne peut pas recevoir le focus, comme une étiquette. * La<br>propriété Visible du contrôle peut être définie sur Non. * La propriété Enabled du<br>contrôle peut être définie sur Non.                                                                                                    |  |
| 2111               | Les modifications que vous avez apportées ne peuvent pas être enregistrées.<br>L'opération de sauvegarde peut avoir échoué en raison du verrouillage temporaire<br>des enregistrements par un autre utilisateur. * Cliquez sur OK pour réessayer.<br>Vous devrez peut-être cliquer plusieurs fois sur OK (ou attendre que l'autre<br>utilisateur ferme la table). * Cliquez sur Annuler si plusieurs tentatives pour<br>enregistrer vos modifications échouent.                                                                 |  |
| 2112               | L'élément du Presse-papiers ne peut pas être collé dans ce contrôle.                                                                                                    |  |
| 2113               | La valeur que vous avez entrée n'est pas valide pour ce champ. Par exemple, vous avez peut-être saisi du texte dans un champ numérique ou un nombre supérieur au paramètre FieldSize.                                                                                                    |  |
| 2114               | Microsoft Access ne prend pas en charge le format du fichier '_1' ou le fichier est trop volumineux. Essayez de convertir le fichier au format BMP.                                                                                                    |  |
| 2115               | La macro ou la fonction définie sur la propriété BeforeUpdate ou ValidationRule<br>pour ce champ empêche Microsoft Access d'enregistrer les données dans le<br>champ. * S'il s'agit d'une macro, ouvrez la macro dans la fenêtre Macro et<br>supprimez l'action qui force une sauvegarde (par exemple, GoToControl). * Si la<br>macro inclut une action SetValue, définissez la macro sur la propriété AfterUpdate<br>du contrôle à la place. * S'il s'agit d'une fonction, redéfinissez la fonction dans la<br>fenêtre Module. |  |
| 2116               | La valeur viole la règle de validation pour le champ ou l'enregistrement. Par exemple, vous avez peut-être modifié une règle de validation sans vérifier si les données existantes correspondent à la nouvelle règle de validation. Cliquez sur Annuler pour restaurer la valeur précédente ou entrez une nouvelle valeur conforme à la règle de validation pour le champ ou l'enregistrement.                                                                                                    |  |
| 2117               | Microsoft Access a annulé l'opération de collage. Le texte dans le Presse-papiers<br>est trop long pour coller dans le formulaire. Par exemple, vous avez peut-être<br>collé trop de texte dans une étiquette ou saisi trop de texte dans la propriété<br>ColumnWidths. Coller des sections plus petites. Pour les étiquettes, vous devez<br>coller moins de 2 048 caractères.                                                                                                    |  |
| 2118               | Vous devez enregistrer le champ actuel avant d'exécuter l'action Requery. * Si vous exécutez une macro à partir du volet de navigation, enregistrez d'abord le champ, puis exécutez la macro. * Si le nom de la macro est le paramètre de la propriété BeforeUpdate dans une fonction Visual Basic, définissez la propriété AfterUpdate sur le nom de la macro à la place.                                                                                                    |  |

| Numéro<br>d'erreur | Erreur de description                                                                                                    |  |  |
|--------------------|----------------------------------------------------------------------------------------------------|--|--|
| 2119               | L'action Requery ne peut pas être utilisée sur le contrôle '_'. Certains contrôles,<br>tels que les étiquettes et les rectangles, ne peuvent pas recevoir le focus; par<br>conséquent, vous ne pouvez pas leur appliquer une action Requery.                                                                                            |  |  |
| 2120               | Pour créer un formulaire, un rapport ou une page d'accès aux données à l'aide de cet assistant, vous devez d'abord sélectionner la table ou la requête sur laquelle la page d'accès au formulaire, au rapport ou aux données sera basée.                                                                                                |  |  |
| 2121               | Microsoft Access ne peut pas ouvrir le formulaire '_1'. Il contient des données que<br>Microsoft Access ne reconnaît pas. Recréez le formulaire ou, si vous conservez<br>des copies de sauvegarde de votre base de données, récupérez une copie du<br>formulaire.                                                                       |  |  |
| 2122               | Vous ne pouvez pas afficher un formulaire en tant que formulaire continu s'il contient un sous-formulaire, un contrôle ActiveX, un graphique lié ou un contrôle de navigateur Web. Définissez la propriété DefaultView du formulaire sur Formulaire unique, Feuille de données, Tableau croisé dynamique ou Graphique croisé dynamique. |  |  |
| 2123               | Le nom du contrôle que vous avez entré ne suit pas les règles de dénomination des objets Microsoft Access.                                                                                                    |  |  |
| 2124               | Le nom du formulaire que vous avez entré ne suit pas les règles de dénomination des objets Microsoft Access.                                                                                                    |  |  |
| 2125               | Le paramètre de la propriété FontSize doit être compris entre 1 et 127.                                                                                                    |  |  |
| 2126               | Le paramètre de la propriété ColumnCount doit être compris entre 1 et 255.                                                                                                    |  |  |
| 2127               | Le paramètre de la propriété BoundColumn ne peut pas être supérieur à celui de la propriété ColumnCount.                                                                                                    |  |  |
| 2128               | Microsoft Access a rencontré des erreurs lors de l'importation _1. Pour plus d'informations sur les erreurs, reportez-vous au fichier '_2'.                                                                                                    |  |  |
| 2129               | Le paramètre de la propriété DefaultEditing doit être Autoriser les modifications,<br>Lecture seule, Entrée de données ou Impossible d'ajouter des enregistrements.<br>Saisissez 1, 2, 3 ou 4 pour la propriété DefaultEditing.                                                                                                    |  |  |
| 2130               | Les paramètres des propriétés GridX et GridY doivent être compris entre 1 et 64.                                                                                                    |  |  |
| 2131               | Une expression ne peut pas dépasser 2 048 caractères.                                                                                                    |  |  |
| 2132               | Le paramètre de la propriété DecimalPlaces doit être compris entre 0 et 15 ou 255 pour Auto (par défaut).                                                                                                    |  |  |
| 2133               | Vous ne pouvez pas placer un formulaire (ou un rapport) en lui-même.                                                                                                    |  |  |

| Numéro<br>d'erreur | Erreur de description                                                                                                    |  |  |
|--------------------|----------------------------------------------------------------------------------------------------|--|--|
|                    | Sélectionnez ou entrez un formulaire ou un rapport différent pour servir de sous-<br>formulaire ou de sous-rapport.                                                                                                    |  |  |
| 2134               | Le paramètre de la propriété Largeur doit être compris entre 0 et 22 pouces (55,87 cm).                                                                                                    |  |  |
| 2135               | Cette propriété est en lecture seule et ne peut pas être définie.                                                                                                    |  |  |
| 2136               | Pour définir cette propriété, ouvrez le formulaire ou le rapport en mode Création.<br>Pour plus d'informations sur cette propriété, recherchez le nom de la propriété<br>dans l'index de l'aide.                                                                                                    |  |  |
| 2137               | Vous ne pouvez pas utiliser Rechercher ou Remplacer maintenant. Les champs ne sont pas consultables en raison de l'un des éléments suivants: * Les champs sont des contrôles (tels que des boutons ou des objets OLE). * Les champs n'ont pas de données. * Il n'y a pas de champs à rechercher.                                                                                                    |  |  |
| 2138               | Vous ne pouvez pas rechercher le champ pour la valeur spécifiée. Résolvez<br>l'erreur indiquée dans le message d'erreur précédent avant de tenter une nouvelle<br>recherche.                                                                                                    |  |  |
| 2139               | Vous ne pouvez pas remplacer la valeur actuelle du champ par le texte de remplacement. Résolvez toutes les erreurs avant de procéder à d'autres remplacements.                                                                                                    |  |  |
| 2140               | Microsoft Access ne peut pas enregistrer la modification apportée à<br>l'enregistrement dans l'opération Remplacer pour la raison indiquée dans le<br>message précédent. Cliquez sur Annuler ou entrez une nouvelle valeur dans le<br>champ.                                                                                                    |  |  |
| 2141               | Microsoft Access ne peut pas trouver le texte que vous avez spécifié dans la zone Rechercher.                                                                                                    |  |  |
| 2142               | L'action FindRecord nécessite un argument Find What. Vous avez tenté<br>d'exécuter un jeu de macros sur l'une des propriétés du champ en cours, mais<br>vous avez laissé vide l'argument Rechercher. Lorsque vous cliquez sur OK, une<br>boîte de dialogue Action Échec affichera le nom de la macro et les arguments de<br>la macro. Dans la fenêtre Macro, entrez du texte ou une expression pour<br>l'argument Rechercher et réessayez l'opération de recherche. |  |  |
| 2143               | Vous n'avez pas spécifié de critères de recherche avec une action FindRecord.<br>Dans la fenêtre Macro, insérez une action FindRecord avant l'action FindNext.                                                                                                    |  |  |
| 2144               | Le paramètre de la propriété ListRows doit être compris entre 1 et 255.                                                                                                    |  |  |
| 2145               | Le paramètre de propriété ColumnWidths doit être une valeur comprise entre 55,87 cm (0 et 22 pouces) pour chaque colonne d'une zone de liste ou d'une liste                                                                                                    |  |  |

| Numéro<br>d'erreur | Erreur de description                                                                                                    |  |
|--------------------|----------------------------------------------------------------------------------------------------|--|
|                    | déroulante. S'il existe plusieurs colonnes, séparez les nombres par un point-<br>virgule ou le séparateur de liste. Les caractères séparateurs de liste sont définis<br>dans la section Paramètres régionaux du Panneau de configuration Windows.                                                                                                    |  |
| 2147               | Vous devez être en mode Création pour créer ou supprimer des contrôles.                                                                                                    |  |
| 2148               | Le numéro que vous avez utilisé pour faire référence au formulaire ou à la section<br>du rapport est invalide. Assurez-vous que le nombre est inférieur au nombre de<br>sections du formulaire ou du rapport.                                                                                                    |  |
| 2149               | La constante que vous avez entrée pour le type de contrôle n'est pas valide. Pour obtenir une liste des constantes valides que vous pouvez utiliser pour créer un contrôle, cliquez sur Aide.                                                                                                    |  |
| 2150               | Ce type de contrôle ne peut pas contenir d'autres contrôles.                                                                                                    |  |
| 2151               | Le contrôle parent ne peut pas contenir le type de contrôle que vous avez sélectionné. Par exemple, vous avez utilisé la fonction CreateControl pour désigner un groupe d'options en tant que parent d'une zone de texte.                                                                                                    |  |
| 2152               | Vous pouvez définir des niveaux de groupe pour les rapports uniquement, pas pour les formulaires.                                                                                                    |  |
| 2153               | Vous ne pouvez pas spécifier plus de 10 niveaux de groupe.                                                                                                    |  |
| 2154               | Vous ne pouvez pas appeler cette fonction lorsque le volet Groupe, Trier et Total est ouvert.                                                                                                    |  |
| 2157               | La somme de la marge supérieure, de la marge inférieure, de la hauteur de l'en-<br>tête de page et de la hauteur du pied de page est supérieure à la longueur de la<br>page sur laquelle vous imprimez.                                                                                                    |  |
| 2158               | Vous pouvez utiliser la méthode Print et les méthodes graphiques de rapport<br>(Circle, Line, PSet et Scale) uniquement dans une procédure d'événement ou une<br>macro définie sur la propriété d'événement OnPrint, OnFormat ou OnPage.                                                                                                    |  |
| 2159               | La mémoire est insuffisante pour initialiser la méthode d'impression ou l'une des méthodes graphiques de rapport (cercle, ligne, PSet, échelle). Fermez les programmes inutiles et réessayez d'imprimer ou de prévisualiser le rapport. Pour plus d'informations sur la libération de mémoire, recherchez l'index de l'aide de Microsoft Windows pour «mémoire, dépannage».                             |  |
| 2160               | Microsoft Access n'a pas pu créer le graphique ou le texte. Une erreur s'est<br>produite lors de l'initialisation de la méthode d'impression ou de l'une des<br>méthodes de rapport (Cercle, Ligne, PSet, Échelle). Fermez les programmes<br>inutiles et réessayez d'imprimer ou de prévisualiser le rapport. Pour plus<br>d'informations sur la libération de mémoire, recherchez l'index de l'aide de |  |

https://riptutorial.com/fr/home

| Numéro<br>d'erreur | Erreur de description                                                                                                    |  |  |
|--------------------|----------------------------------------------------------------------------------------------------|--|--|
|                    | Microsoft Windows pour «Mémoire, résolution des problèmes».                                                                                                    |  |  |
| 2161               | Le texte ou l'expression que vous avez entré ne correspond pas au type de<br>données que vous recherchez. Redéfinissez le texte ou l'expression ou effectuez<br>une recherche dans un champ différent.                                                                                                    |  |  |
| 2162               | Une macro définie sur l'une des propriétés du champ en cours a échoué en raison d'une erreur dans un argument d'action FindRecord. Dans la fenêtre Macro, modifiez l'argument Search As Formatted sur Yes. Si vous souhaitez que le paramètre d'argument reste Non, procédez comme suit: * Sélectionnez Non pour l'argument de correspondance. * Sélectionnez Yes pour l'argument Only Current Field. * Assurez-vous que vous recherchez dans un contrôle lié. |  |  |
| 2163               | Le numéro de page que vous avez utilisé comme argument pour l'action ou la méthode GoToPage n'existe pas dans ce formulaire.                                                                                                    |  |  |
| 2164               | Vous ne pouvez pas désactiver un contrôle tant qu'il a le focus.                                                                                                    |  |  |
| 2165               | Vous ne pouvez pas masquer un contrôle qui a le focus.                                                                                                    |  |  |
| 2166               | Vous ne pouvez pas verrouiller un contrôle lorsqu'il comporte des modifications non enregistrées.                                                                                                    |  |  |
| 2167               | Cette propriété est en lecture seule et ne peut pas être modifiée.                                                                                                    |  |  |
| 2169               | Vous ne pouvez pas enregistrer cet enregistrement pour le moment. Microsoft<br>Access peut avoir rencontré une erreur lors de la tentative d'enregistrement d'un<br>enregistrement. Si vous fermez cet objet maintenant, les modifications de<br>données que vous avez effectuées seront perdues. Voulez-vous fermer l'objet de<br>base de données de toute façon?                                                                                             |  |  |
| 2170               | La mémoire est insuffisante pour récupérer des données pour la zone de liste.<br>Fermez les programmes inutiles. Puis fermez et rouvrez le formulaire actif, puis<br>cliquez à nouveau sur la zone de liste. Pour plus d'informations sur la libération de<br>mémoire, recherchez l'index de l'aide de Microsoft Windows pour «mémoire,<br>dépannage».                                                                                                    |  |  |
| 2171               | Vous ne pouvez pas avoir plus de sept sous-formulaires imbriqués dans un formulaire principal. Supprimez le huitième sous-formulaire imbriqué.                                                                                                    |  |  |
| 2172               | Vous ne pouvez pas utiliser une requête directe ou une requête d'analyse croisée sans colonne fixe en tant que source d'enregistrement pour un sous-formulaire ou un sous-rapport. Avant de lier le s passer à l'anglais pour continuer à lire                                                                                                    |  |  |
|                    | Examples                                                                                                    |  |  |

#### Form.Error

Voici un gestionnaire d'erreur typique pour un sous-formulaire en tant que table:

```
Public Const cErrCodeValueRequierd = 3162
Public Const cErrCodeDuplicateKey = 3022
Private Sub Form_Error(DataErr As Integer, Response As Integer)
Select Case DataErr
Case cErrCodeDuplicateKey
MsgBox "Duplicate records are not allowed!", vbExclamation, "Key
violation"
Response = acDataErrContinue
Case cErrCodeValueRequired
MsgBox "Field ""fieldName"" requires data!""
Response = acDataErrContinue
Case Else
MsgBox "Other error. Error code: " & DataErr
End Select
End Sub
```

#### **Trap toutes les erreurs**

La gestion des erreurs de base doit être ajoutée à toutes les procédures du code de production, sinon une erreur inattendue entraînera le blocage d'Access ou invitera l'utilisateur final à passer en mode de débogage.

Un modèle typique de gestionnaire d'erreur de base qui intercepte toutes les erreurs est le suivant:

```
Sub Name()
On Error GoTo errHandler
'[some code...]
exitHandler:
   'Clean up any objects
   Exit Sub
errHandler:
   Select Case Err.Number
        'Any expected error cases go here
   Case Else
        MsgBox Err.Number & Err.Description
   End Select
   Resume exitHandler 'Make sure objects get cleaned up when code threw an
error
End Sub
```

Pour plus de détails sur la gestion des erreurs dans Access VBA, voir:

- Gestion des erreurs dans VBA, par Allen Browne
- Astuces et techniques de traitement des erreurs et de débogage pour Microsoft Access, VBA et Visual Basic 6 (VB6), par Luke Chung

Capture et traitement des erreurs dans le code utilisateur

En cas d'erreur, passez au code étiqueté et vérifiez s'il existe une erreur spécifique à gérer.

```
Public Const cErrCodeNotNumber = 2262 ' This value must be a number.
Public Const cErrCodeNumericOverflow = 2263 ' The number is too large.
Private Sub MySub()
   Dim objConn As ADODB.Connection
   Dim objCmd As ADODB.Command
   Dim objRS As ADODB.Recordset
   'etc.
   On Error Goto ErrHandler
    [...My code goes here...]
ExitSub:
   'Cleanup
   If objConn.State <> adStateOpen Then objConn.Close 'Closing connection to
database, if it is still open
   If Not objRS Is Nothing Then objRS.Close
   objConn = Nothing
   ObjRS = Nothing
   'Do any other cleaning.
   Exit Sub
ErrHandler:
   Select Case Err.Number
       Case cErrCodeNotNumber
           MsgBox "The value found is not a number. Execution stopped.",
vbCritical
       Case cErrCodeNumericOverflow
           MsgBox "The value found is too big. [instructions how to resolve
this]", vbCritical
       Case Else
           MsgBox "Error " & Err.Number & ". " & vbCrLf & Err.Source & "--->"
& Err.Description, "Unrecoverable error", vbCritical
   End Select
   Goto ExitSub
End Sub
```

Lire Codes d'erreur d'accès (Form.Error, DataErr) en ligne: https://riptutorial.com/fr/access-vba/topic/4303/codes-d-erreur-d-acces--formerror--dataerr-

# Chapitre 4: Créer un fichier texte délimité dans Access Vba

### Introduction

Vous devrez parfois créer un fichier texte délimité pour diverses utilisations. L'exemple suivant est l'une des nombreuses façons de vous aider. J'ai utilisé un pipe ("|") pour mon délimiteur, pour changer cela juste changer l'attribution de la variable Sep. Dans mon exemple, je vider le jeu d'enregistrements dans un tableau, ce n'est en aucun cas l'approche de facto, c'est juste mon but. Cela peut facilement être fait en utilisant le jeu d'enregistrements lui-même.

### Remarques

Cela vaut la peine de le souligner:

```
Wholeline = Wholeline & aRR(i, j) & Sep
```

Comme les jeux d'enregistrements sont transférés dans des tableaux transposés, vous devrez le lire dans le fichier texte en arrière. C'est en fait un peu pratique si vous travaillez avec des tableaux dynamiques, car ils sont déjà transposés pour vous, ce qui permet de redéfinir le "nombre de lignes" avant de commencer.

Ne vaut également rien:

Vous pouvez facilement transposer votre tableau en le déversant dans une nouvelle ligne par ligne en utilisant cette syntaxe:

```
Dim xaRR() As String
ReDim xaRR(q, z)
xaRR(j, i) = aRR(i, j)
```

Ce n'est pas trop pertinent pour mon post, mais cela vaut la peine de le souligner.

## **Examples**

**Exemple:** 

```
Private Sub this()
Dim rs As DAO.Recordset
```

# Numéro d'erreur de description

```
Dim q%: Dim z%
   Set rs = CurrentDb.OpenRecordset("SELECT * FROM Invoice;")
   With rs
       rs.MoveLast
       q = rs.RecordCount
       rs.MoveFirst
       z = rs.Fields.Count
   End With
   Dim aRR As Variant
    aRR = rs.GetRows(q)
   Dim i%: Dim j%: Dim counter#: Dim Sep$: Dim Wholeline$: Dim NewTextFile$:
Dim path$: Dim fileNameV$
   Sep = "|"
   path = Environ("USERPROFILE") & "\Desktop" & "\"
    fileNameV = "Text007.txt"
   NewTextFile = path & fileNameV
   Open NewTextFile For Output As #2
   For j = LBound(aRR, 2) To UBound(aRR, 2)
       For i = LBound(aRR, 1) To UBound(aRR, 1)
           Wholeline = Wholeline & aRR(i, j) & Sep
       Next i
       Print #2, Wholeline
       Wholeline = vbNullString
   Next j
   Close #2
   rs.Close
   Set rs = Nothing
   Erase aRR
End Sub
```

Lire Créer un fichier texte délimité dans Access Vba en ligne: https://riptutorial.com/fr/access-vba/topic/9051/creer-un-fichier-texte-delimitedans-access-vba

# Chapitre 5: Vérifiez si la table existe dans la base de données actuelle

### Remarques

Placez simplement ce code en tant que module public pouvant être appelé par toute autre procédure. Lorsque vous appelez le code, ajoutez le nom de la table que vous souhaitez rechercher dans la parenthèse. Le code renvoie une valeur

True / False indiquant si une table existe déjà ou non. Cela est utile lorsque vous devez déterminer si une table doit être supprimée / purgée ou si une table existe déjà avant d'effectuer du code supplémentaire.

### **Examples**

#### Exemple

```
Public Function TblExists(sTable As String) As Boolean
On Error Resume Next
Dim tdf As TableDef
Set tdf = CurrentDb.TableDefs(sTable)
If Err.Number = 0 Then
TblExists = True
Else
TblExists = False
End If
End Function
```

Une fonction un peu plus simple qui peut être utilisée sur une seule ligne

```
Public Function TableExists(value as String) as Boolean
On Error Resume Next
TableExists = Len(CurrentDb.Tabledefs(value).Name & "") > 0
End Function
```

Lire Vérifiez si la table existe dans la base de données actuelle en ligne: https://riptutorial.com/fr/access-vba/topic/7384/verifiez-si-la-table-existe-dans-labase-de-donnees-actuelle

# **Crédits**

| S.<br>No | Chapitres                   | Contributeurs |
|----------|-----------------------------|---------------|
| 1        | Démarrer avec<br>access-vba | Community     |
| 2        | Activer /                   | GopherKing    |

| Numéro<br>d'erreur | Erreur de description |                                                                       |                              |
|--------------------|-----------------------|-----------------------------------------------------------------------|------------------------------|
|                    |                       | désactiver la<br>touche Maj sur<br>DB Open                            |                              |
|                    | 3                     | Codes d'erreur<br>d'accès<br>(Form.Error,<br>DataErr)                 | Eugene, jcb, LiamH, mwolfe02 |
|                    | 4                     | Créer un fichier<br>texte délimité<br>dans Access<br>Vba              | Doug Coats                   |
|                    | 5                     | Vérifiez si la<br>table existe dans<br>la base de<br>données actuelle | GopherKing, Ken, Zaider      |